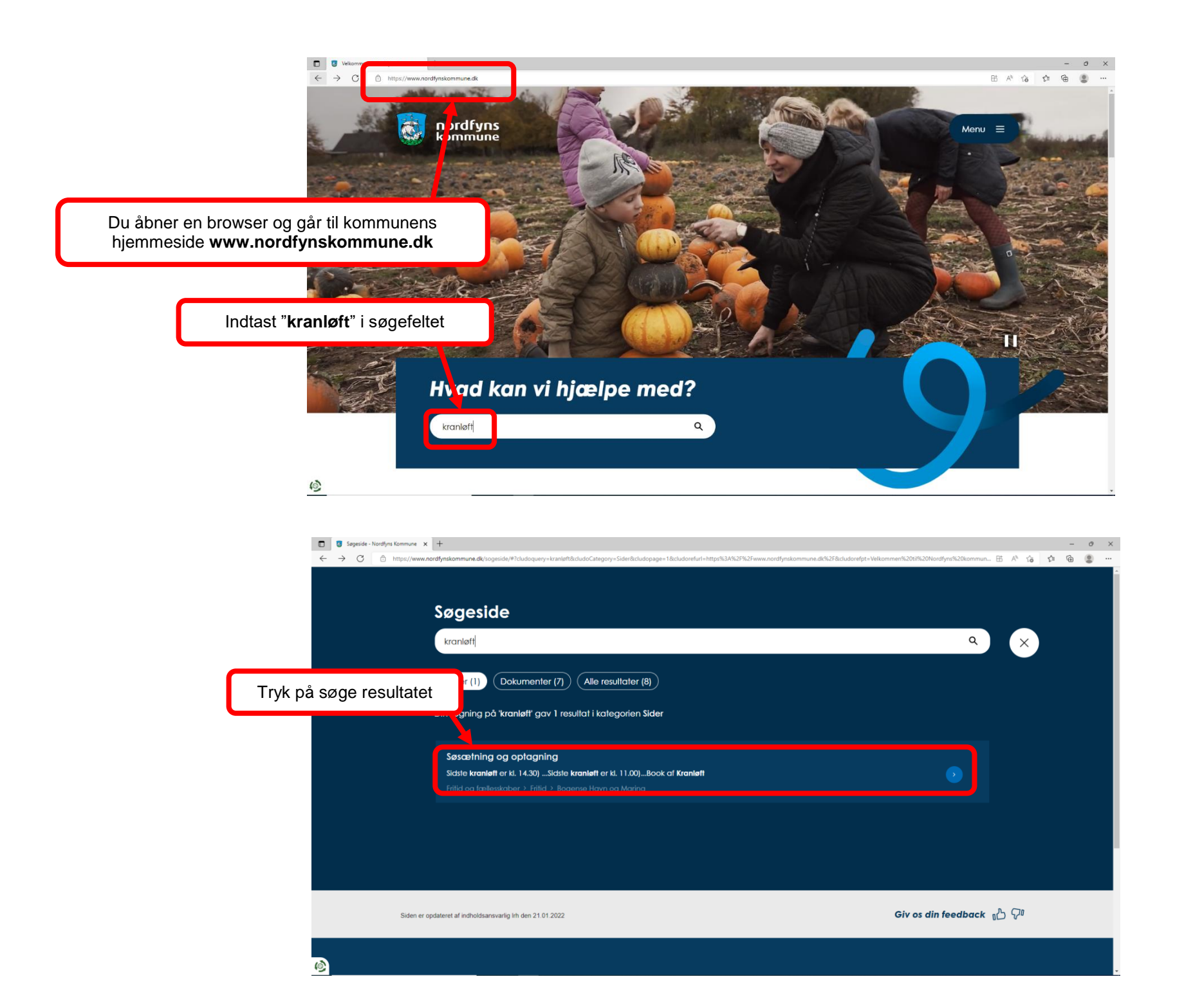

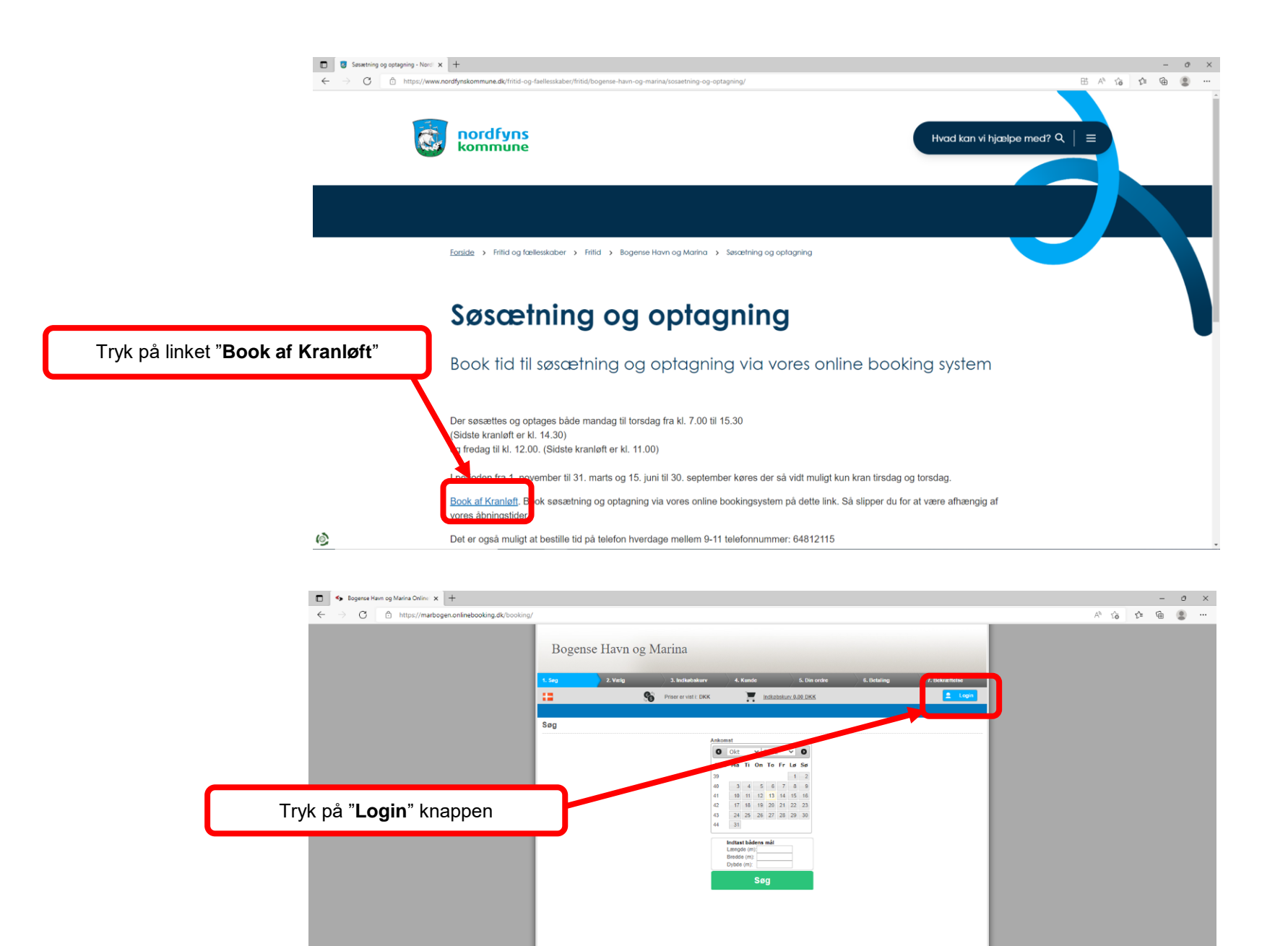

ide bruger cookies. Ved at bruge denne hjemmeside accepterer du vores privatlivspolitik. Fort

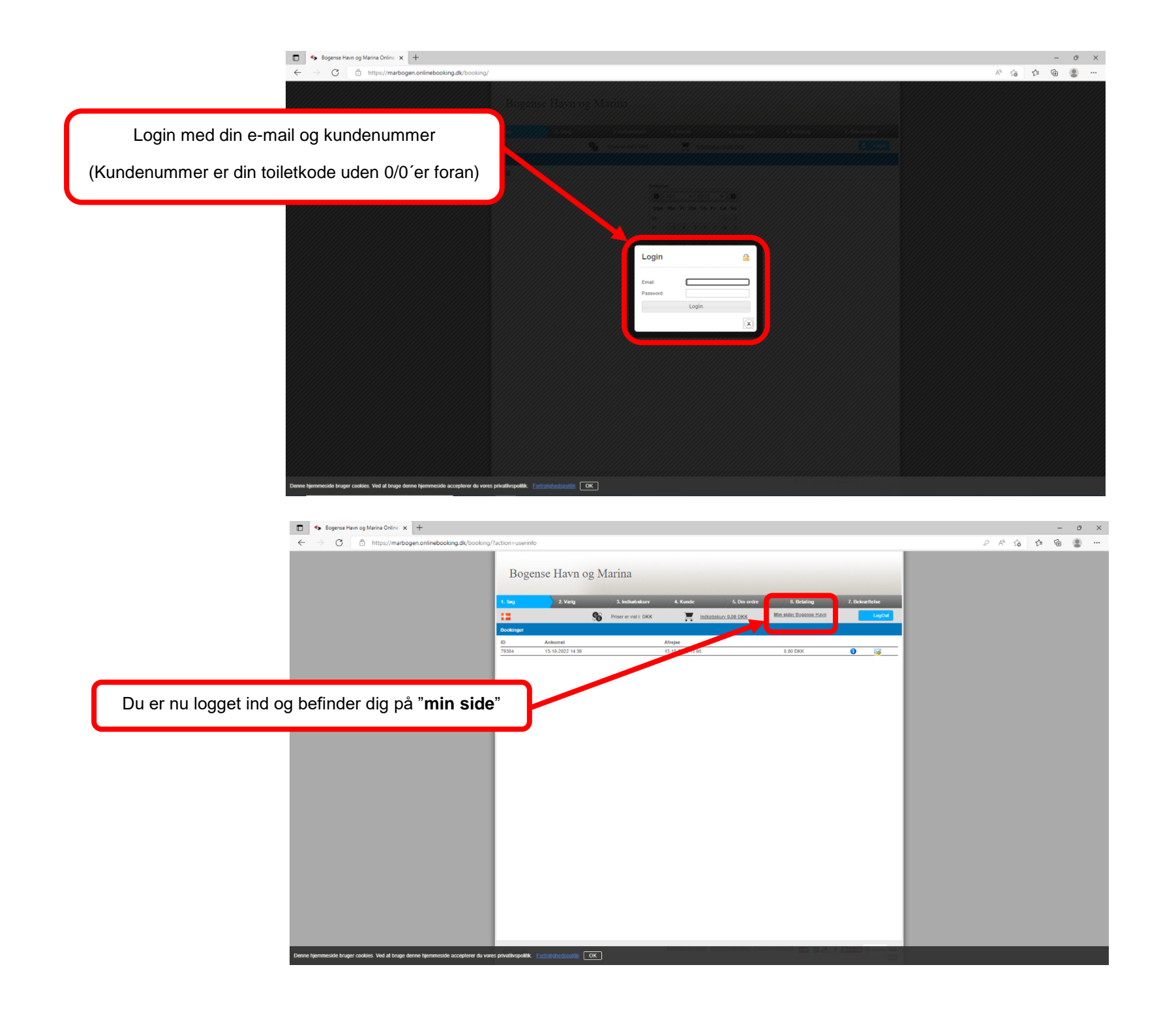

|                                                                                                    |                                                                                                    | - o ×                                            |
|----------------------------------------------------------------------------------------------------|----------------------------------------------------------------------------------------------------|--------------------------------------------------|
| ← → C                                                                                                    | ooking/?action=userinfo                                                                                                    | A 16 17 18                                       |
| Tryk på " <b>indkøbskurv</b> "                                                                                      | Bogense Havn og Marina<br>t seg 2 vag te kennen for år en en en en en en en en en en en en en                                                                                                    |                                                  |
|                                                                                                    |                                                                                                    |                                                  |
|                                                                                                    |                                                                                                    |                                                  |
|                                                                                                    |                                                                                                    |                                                  |
| Denne hjemmeside bruger cookies. Ved at bruge denne hjemmeside acceptere                                            | r du vores privativespolitik. Fortrolishedspolitik OK                                                                                                    |                                                  |
|                                                                                                    |                                                                                                    |                                                  |
|                                                                                                    |                                                                                                    |                                                  |
| Bogense Hann og Marina Ortifer x +                                                                                  |                                                                                                    | - 0 ×                                            |
| Image: Segurate Haum og Marinu Online     x     +       ←     →     C     ∆     https://marbogen.onlinebooking.dk/b | ooking/basket.appx                                                                                                    | - 0 X<br>A 伯 住 庙 2 …                             |
| <ul> <li>➡ Bogense Hann og Marina Ontine x +</li> <li>← → O</li></ul>                                               | ooking/basket.aspx<br>Bogense Havn og Marina                                                                                                    | - 0 X<br>A 倍 色 意 …                               |
| <ul> <li>➡ Edgarse Hain og Marina Gröne x +</li> <li>← → O</li></ul>                                                | ooking/basket.arpx<br>Bogense Havn og Marina<br>1. Seg 2. Vetg 2. Jondensen 4. Kunde 5. Den over 6. Betanog 7. Betrærtene                                                                                                    | - 0 X<br>产信 住 倍 氢 …                              |
| <ul> <li>C Bogerse Hein og Marina Ordin: x +</li> <li>C O Artspic/marbogen.onlinebooking.dk/b</li> </ul>            | ooking/basket.aspx<br>Bogense Havn og Marina<br>1. Seg 2. Velg 3. kildelenler 4. Kunde 6. Die orde 8. Desning 7. Detverteter<br>Por 2. Velg 1. kildelenler 4. Kunde 6. Die orde 8. Desning 7. Detverteter<br>Til state: Sources 2. Jan                                                                                                    | - 0 X<br>於信 作 僮 ⑧ …                              |
| <ul> <li>☑ Segense Hann og Marina Ordin: x +</li> <li>← ⇒ ☑ ② https://marbogen.onlinebooking.dk/b</li> </ul>        | ooking/basket.aspr<br>Bogense Havn og Marina<br>1. Seg 2. Velg 2. Joddebaer 4. Kusé 6. Die oore 6. Beleing 7. Betre book<br>1. Statien Source 100 100 100 100 100 100 100 100 100 10                                                                                                    | - 0 X<br>水合合量量…                                  |
| <ul> <li>➡ Bogurse Hain og Marina Ordin: x +</li> <li>← → C A https://marbogen.onlinebooking.dk/b</li> </ul>        | ooking/bakkfaspe<br>Bogense Havn og Marina<br>1. Seg 2. Velg 3. hødeshær 4. Kunde 6. Den orde 6. Bedeing 7. Detræftense<br>10 Tilbage 10 Tilbage 7. Tilbage 7. Tilb                                                                                                    | - 0 X<br>A 6 1 1 1 1                             |
| ■ • Bogerse Hain og Marina Onlin: x +<br>← → C  ↑ https://marbogen.onfilebooking.dk/b                               | ooking/baket.aspx<br>Bogense Havn og Marina<br>1. Sog 2. Velg 2. Naketeler 4. Kunde 6. Din orde 6. Denning 7. Detverteter<br>1. Bogense Havn og Marina<br>1. Bogense Havn og Marina<br>1. Bogense                                                                                                    | - 0 X<br>A to to to 2                            |
| ■ • togerse Hum og Marina Ontin: × +<br>← → ♂ ♪ https://marbogen.onlinebooking.dk/b<br>Tryk på " <b>tillføj</b> "   | soking/basket.aspr<br>Bogense Havn og Marina<br>1. Sog 2. Veig 2. Jedendeson 4. Kinde 6. De onde 6. Det onge 7. Detantste<br>Professet 100 Professet 100 Base 2. Veig 100 Base 2. Detang 100 Base 2. Detang 100 B                                                                                                    | - 0 X<br>A & to to the                           |
| ■ togure Henog Maria Onlin: x +                                                                                     | ooking/basket.aspx<br>Bogense Havn og Marina<br>* Seg 2 Verg 3 hødetalær 4. Konde 6. Din order 6. Besning 7. Detræftene<br>* Order 1990 1990 1990 1990 1990 1990 1990 199                                                                                                    | - 0 X                                            |
| ■ € toprse Hen og Maria Ordin: x +                                                                                  | ooking/baket.aspx<br>Bogense Havn og Marina<br>1. Seg 2. Velg 2. Maletalær 4. Kunde 6. Dia orde 6. Disaring 7. Diskreticise<br>1. Besling 7. Diskreticise<br>1. Besling 7. Diskret                                                                                                    | - 0 X                                            |
| Tryk på " <b>tilføj</b> "                                                                                           | ooking/baskstasps<br>Bogense Havn og Marina<br>1 so 2 Veig 1 kolender 4 Kinde 6 Die order 8 Delang 7 Diskentene<br>Port 2 Veig 1 kolender 1 die Societie 2 Dela<br>Port 2 Veig 1 kolender 1 die Societie 2 Dela<br>Port 2 Veig 1 kolender 1 die Societie 2 Dela<br>Port 2 Veig 1 kolender 1 die Societie 2 Dela<br>Port 2 Veig 1 kolender 1 die Societie 2 Dela<br>Port 2 Veig 1 kolender 1 die Societie 2 Dela<br>Port 2 Veig 1 kolender 1 die Societie 2 Dela<br>Port 2 Veig 1 kolender 1 die Societie 2 Dela<br>Port 2 Veig 1 kolender 1 die Societie 2 Dela<br>Port 2 Veig 1 kolender 1 die Societie 2 Dela<br>Port 2 Veig 1 kolender 1 die Societie 2 Dela<br>Port 2 Veig 1 kolender 1 die Societie 2 Dela<br>Port 2 Veig 1 die Societie 2 Dela<br>Port 2 Veig 1 die Societie 2 Dela<br>Port 2 Dela Port 2 Dela Port 2                                                                                                    | - 0 X<br>A & to to to to to                      |
| ■ Experse Hain og Marina Ordin: x +                                                                                 | ooking/baketaspr<br>Bogense Havn og Marina<br>1. Sog 2. Velg 2. Velg 2. Ve                                                                                                    | - 0 X<br>水 合 合 合 不                               |
| ■ topurse Henrog Marina Onlin: x +                                                                                  | ooking/baketaspe<br>Bogense Havn og Marina<br>1. Seg<br>2. Velg<br>2. Velg | - 0 X                                            |
| Tryk på "tilføj"                                                                                                    | ooking/baket.aspx<br>Bogense Havn og Marina<br>1 99 2 Velg 1 Badelaner 4 Kunde 6.0m over 6.0eking 7.0ekventelse<br>1 10 bage 1 10 føre bookinger Fortsæt<br>Medelærg<br>1 10 bage 1 10 føre bookinger Fortsæt                                                                                                    | - 0 X                                            |
| Tryk på "tilføj"                                                                                                    | colorg/tasket.spr<br>Bogense Havn og Marina                                                                                                    | - 0 X                                            |
| Tryk på "tilføj"                                                                                                    | ooking/baket.aspr                                                                                                    | - 0 X<br>A & A & A & A & A & A & A & A & A & A & |
| ■ teperse Henrog Marina Offic: * +<br>← → ○ ● https://marbogen.orfilebooking.dk/b Tryk på "tilføj"                  | oking/taket.agex                                                                                                    | - 0 X                                            |

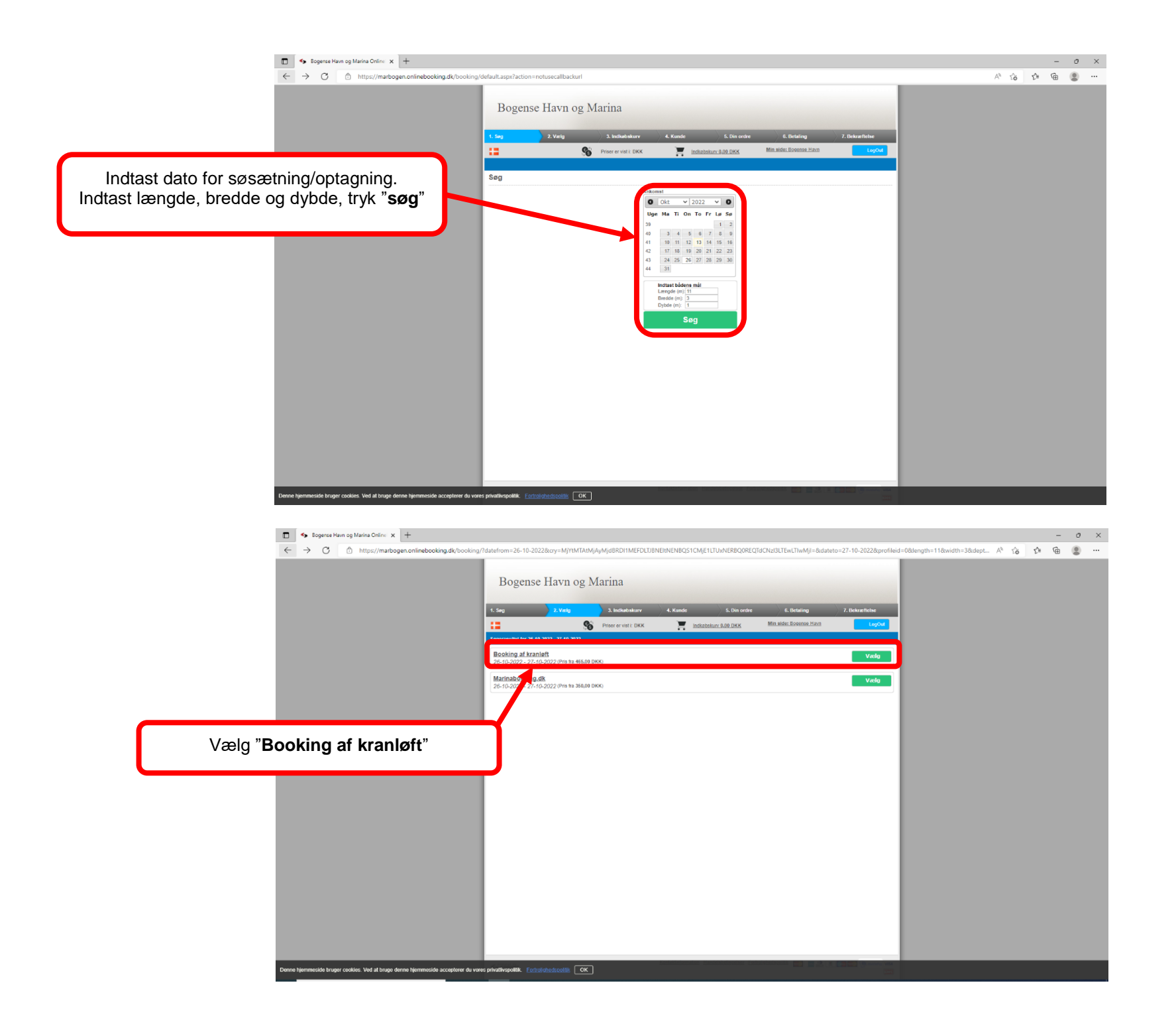

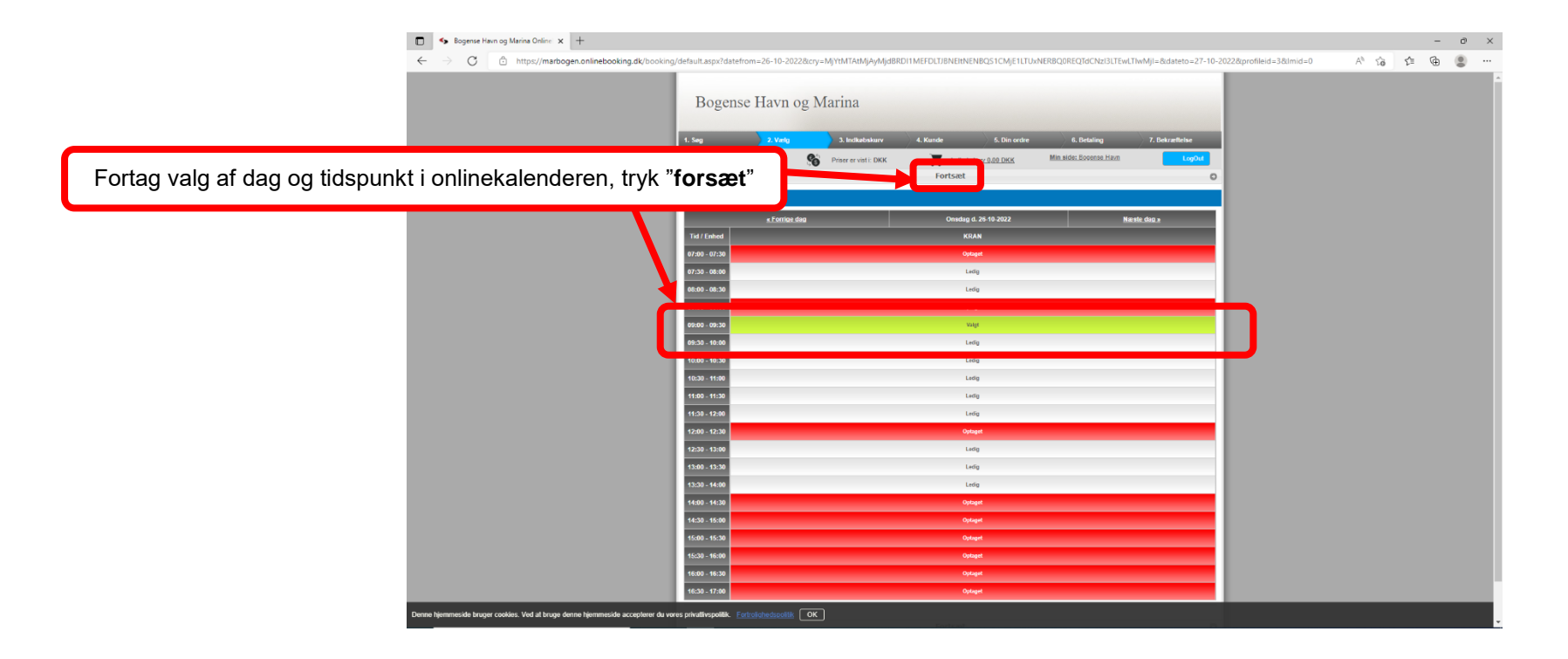

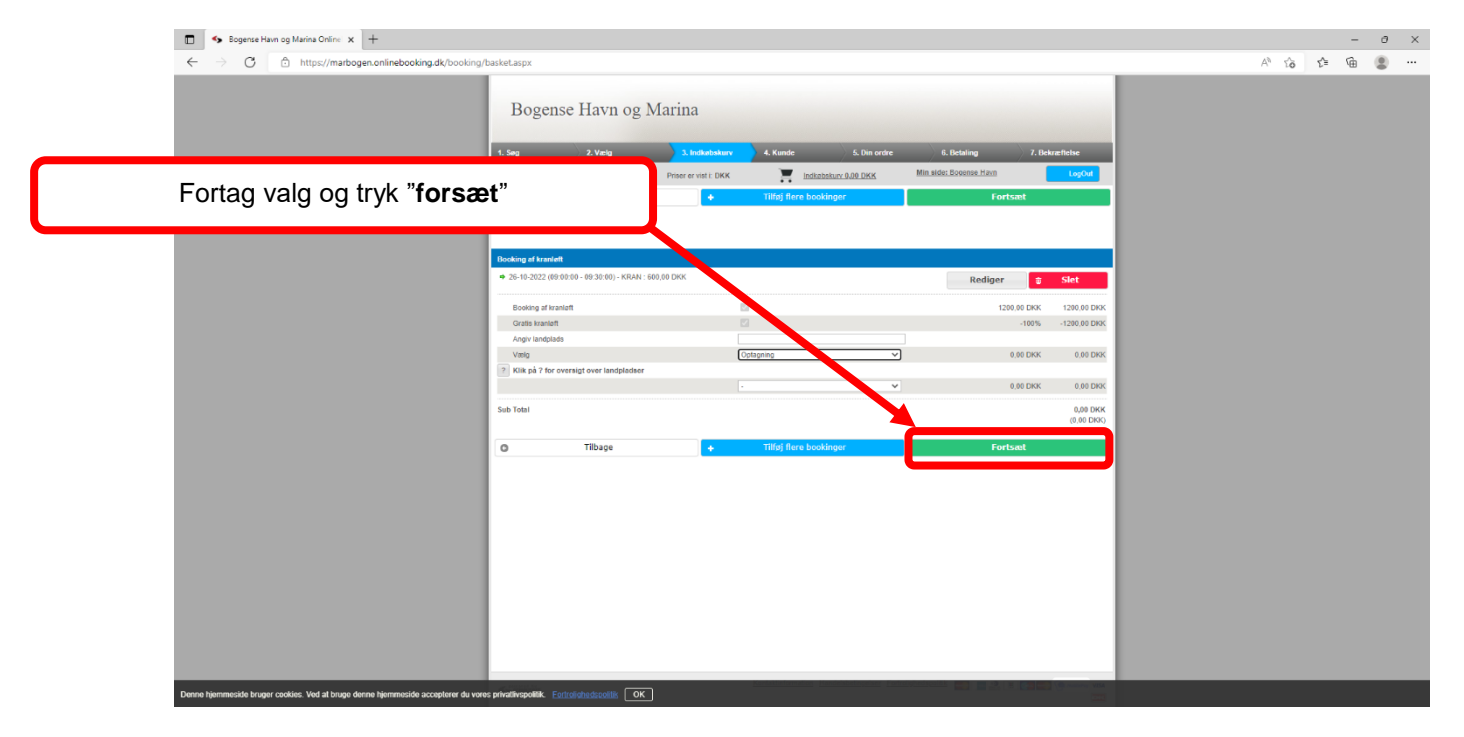

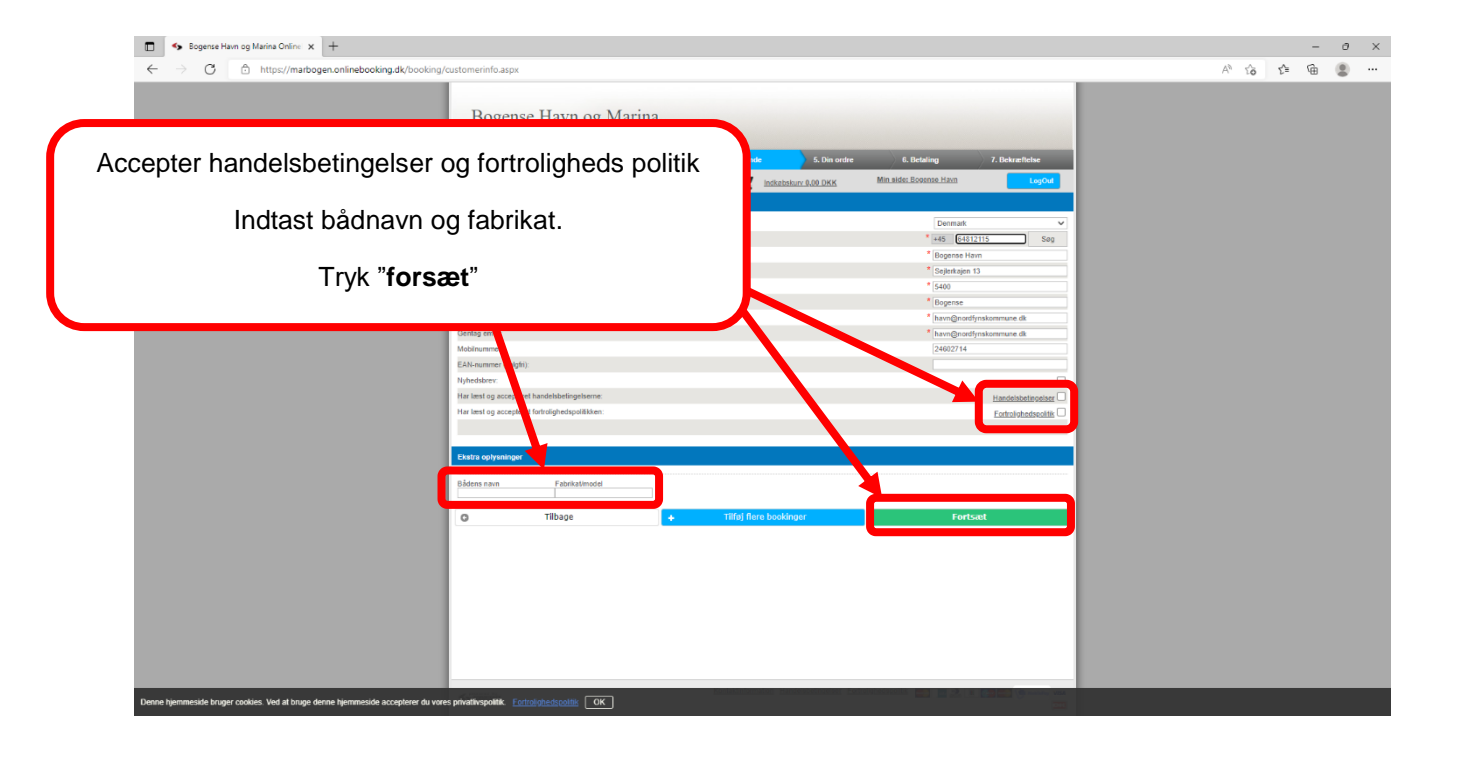

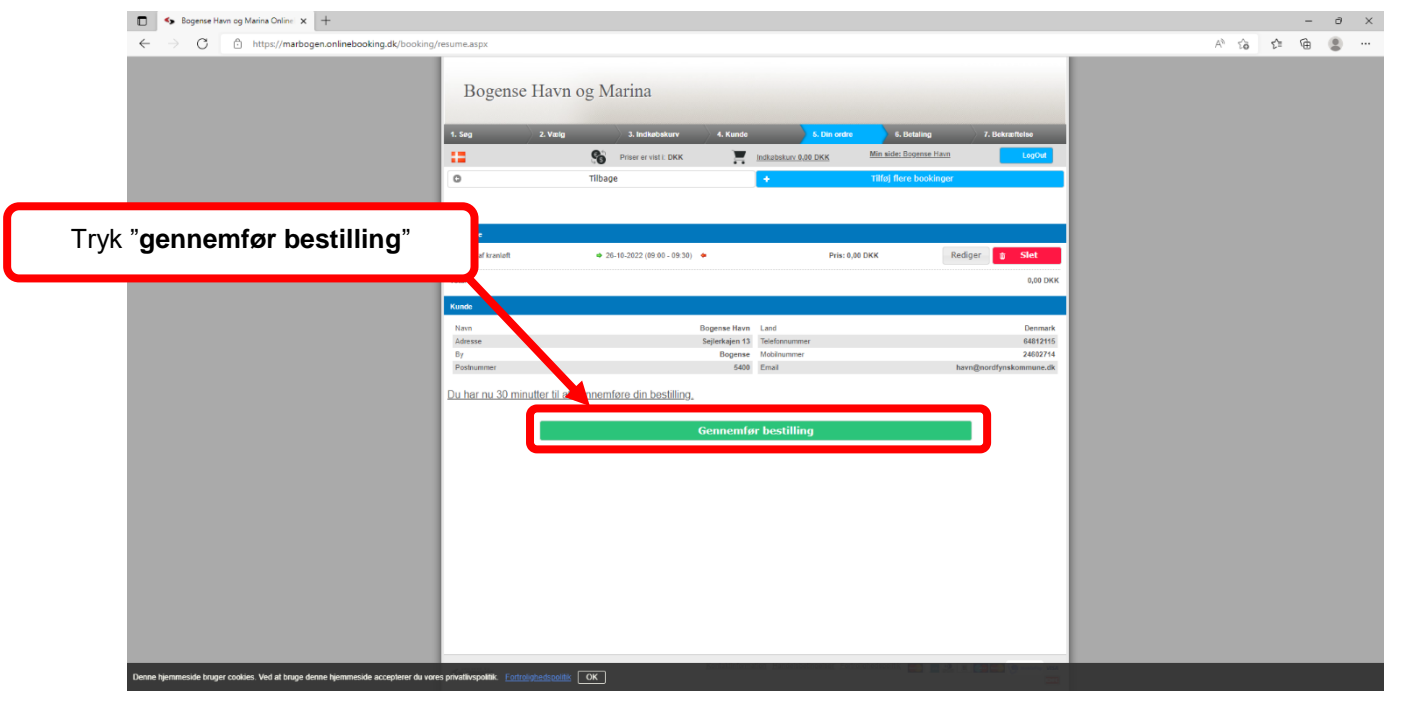

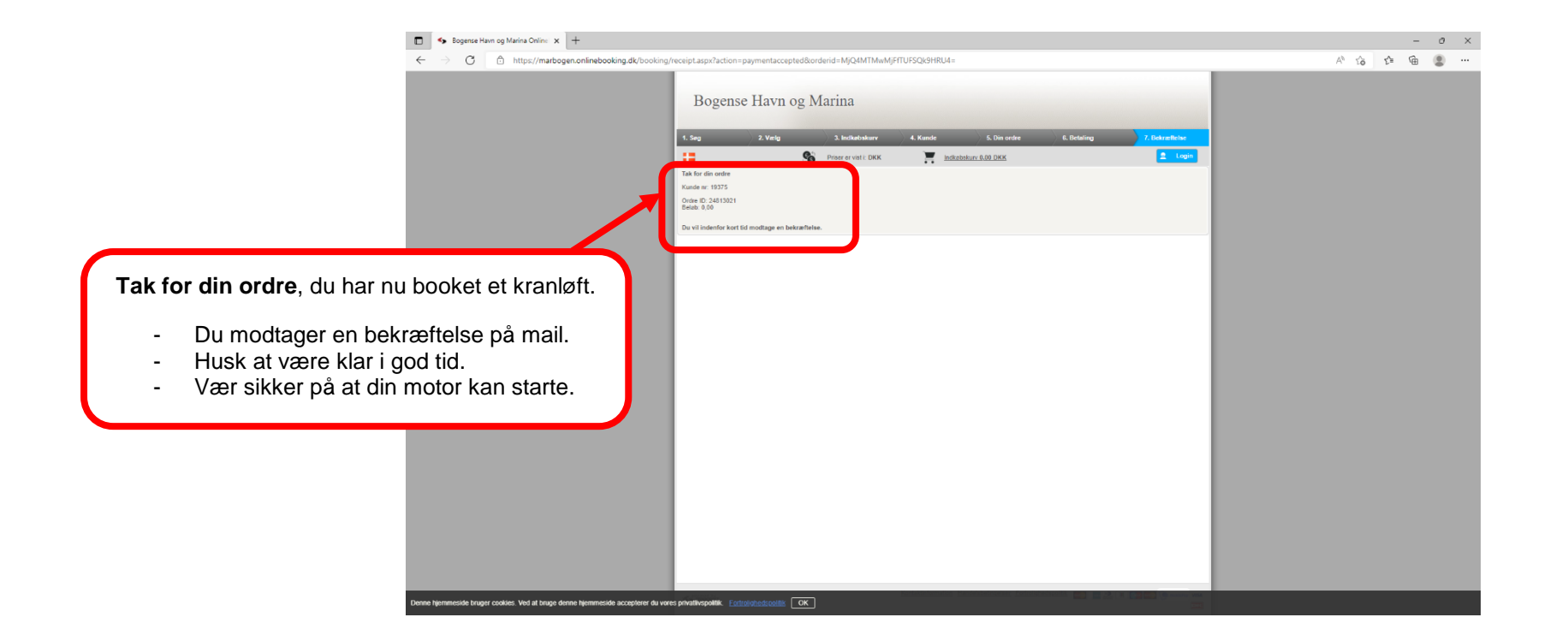